## TELEHEALTH USER GUIDE Enabling Home Based Telehealth in iScheduler

## **STEPS TO ENABLE HOME BASED TELEHEALTH**

- If you wish the patient to receive an automatic email with the Home Based link to join the Telehealth call, ensure you input the patient's email address in the patient profile in iScheduler.
- Once the patient has been entered into the system, they can be enabled for Home Based Telehealth bookings. To do this, complete steps 1-6 below:

| CONTACT INFO   |              |                   |    |   |
|----------------|--------------|-------------------|----|---|
| Address Line 1 | P.O. Box 146 | Address Line<br>2 |    | , |
| Ciły           | Bell Island  | Province          | NL |   |
| Postal Code    | A0A 0A0      | Email Address     |    | > |
|                |              |                   |    |   |

1. Click on 'INFORMATION' and 'PATIENTS'.

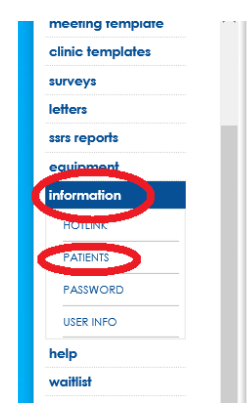

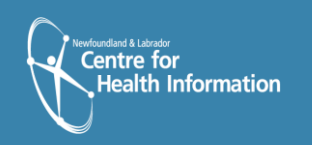

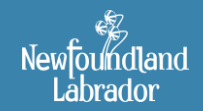

lewfoundland and Labrado TELEHEALTH PROGRAM 2. Search for patient using MCP or PHIN

If the patient does not already exist in iScheduler, you will see 'No records match your request'. To add the patient in iScheduler, click 'ADD PATIENT' in the top right corner.

Enter the patient's information in the **'Patient Info'** window. All items highlighted in red must be filled in, as well as MCP number, address and phone number(s).

| <ul> <li>SEARCH FILTER</li> </ul> |                                                                                                    |             |              |                          |
|-----------------------------------|----------------------------------------------------------------------------------------------------|-------------|--------------|--------------------------|
| Active Only O Inactive Only       | DOB: First Name:                                                                                                    | Last        | Name:        | MCP#/PHIN#: doedoe       |
|                                   |                                                                                                    |             |              |                          |
| und: 1 Displaying 1               | Prov. 140                                                                                                    | Olhed MCPA  |              | ADDRESS                  |
| Doe, Alice (U)                    | 22328                                                                                                    |             | P.O. Box 146 | 100100                   |
| 3/1/1987                          |                                                                                                    |             |              |                          |
| and a Discourse                   |                                                                                                    |             |              |                          |
| and T bighting t                  |                                                                                                    |             |              |                          |
|                                   |                                                                                                    |             |              |                          |
|                                   |                                                                                                    |             |              |                          |
|                                   |                                                                                                    |             |              |                          |
|                                   |                                                                                                    |             |              |                          |
|                                   |                                                                                                    |             |              |                          |
| atient Management                 |                                                                                                    |             |              | [ ADD PATIENT ]          |
|                                   |                                                                                                    |             |              |                          |
| - SEAKONTHETEK                    |                                                                                                    |             |              |                          |
| Active DOB:                       | First Name:                                                                                                    | Last Name:  |              | MCP#/PHIN#: 100200333777 |
| Inactive Only                     |                                                                                                    |             |              |                          |
|                                   |                                                                                                    |             |              |                          |
| VIP Patient Name                  | Patient ID (                                                                                                    | Other# MCP# |              | ADDRESS                  |
|                                   |                                                                                                    |             |              |                          |
|                                   |                                                                                                    |             |              |                          |
| No records match your req         | juest                                                                                                    |             |              |                          |
|                                   |                                                                                                    |             |              |                          |
| Your search request o             | did not return any results.:                                                                                                    |             |              |                          |
| DOB:                              |                                                                                                    |             |              |                          |
| First Name:                       |                                                                                                    |             |              |                          |
| Last Name:<br>MCP#/PHIN#: 1002001 | 333777                                                                                                    |             |              |                          |
|                                   | AND THE REAL PROPERTY AND THE REAL PROPERTY |             |              |                          |

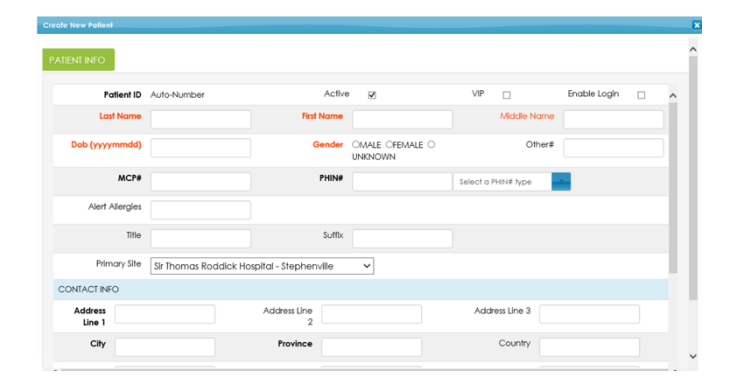

Scroll down and click **'SAVE**' to save the patient information.

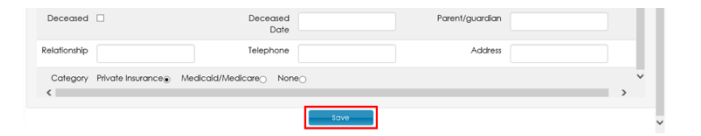

Open up patient profile.
 Click on last tab "Home Based – TH"

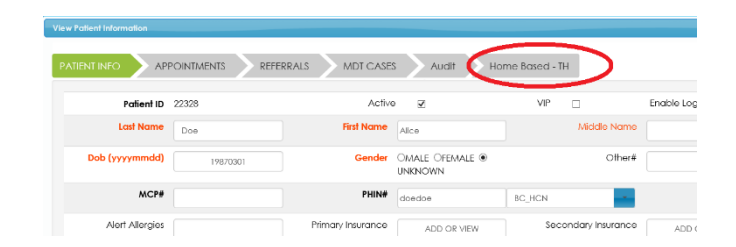

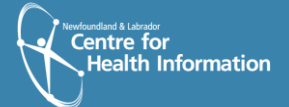

Newfoundland Labrador

Newfoundland and Labrador TELEHEALTH PROGRAM 4. Click 'enable homecare'

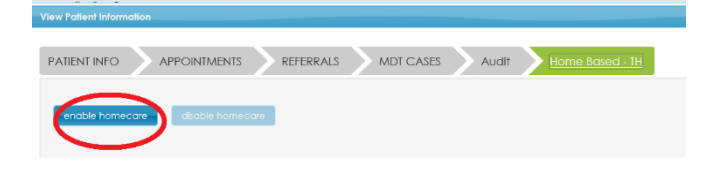

 Click dropdown and select the Health Authority in which the patient resides; click 'SELECT'

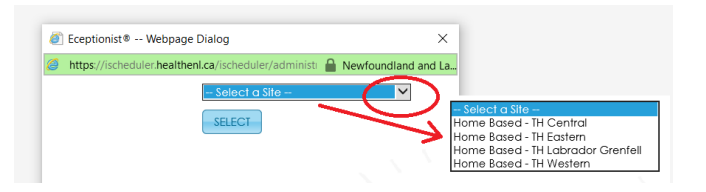

 Enter the following information: NAME: computer TYPE: codec w/multipoint bridge CONNECT TYPE: IP EQUIPEMENT PORTABILITY: Static

Click 'SAVE' and close the patient profile.

| NAME Computer    | TYPE                      | Codec w/multipoi V |
|------------------|---------------------------|--------------------|
| ACTIVE 🗹         | CONNECT TYPE              |                    |
| CONNECT NUMBER   | EQUIPMENT PORTABILITY     | Static V           |
| FLOOR NUMBER     | E164 NUMBER               |                    |
| DESCRIPTION      | ADDITIONAL<br>INFORMATION |                    |
| MANUFACTURER     | IN SERVICE DATE           |                    |
| SM TICKET NUMBER | MAC ADDRESS               |                    |
| SERIAL NUMBER    | EQUIPMENT MODEL           |                    |
| TMS System ID    |                           |                    |

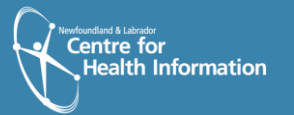

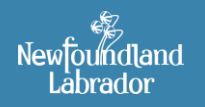

Newfoundland and Labrador TELEHEALTH PROGRAM